# EUS mit Oracle Unified Directory

#### Stefan Oehrli

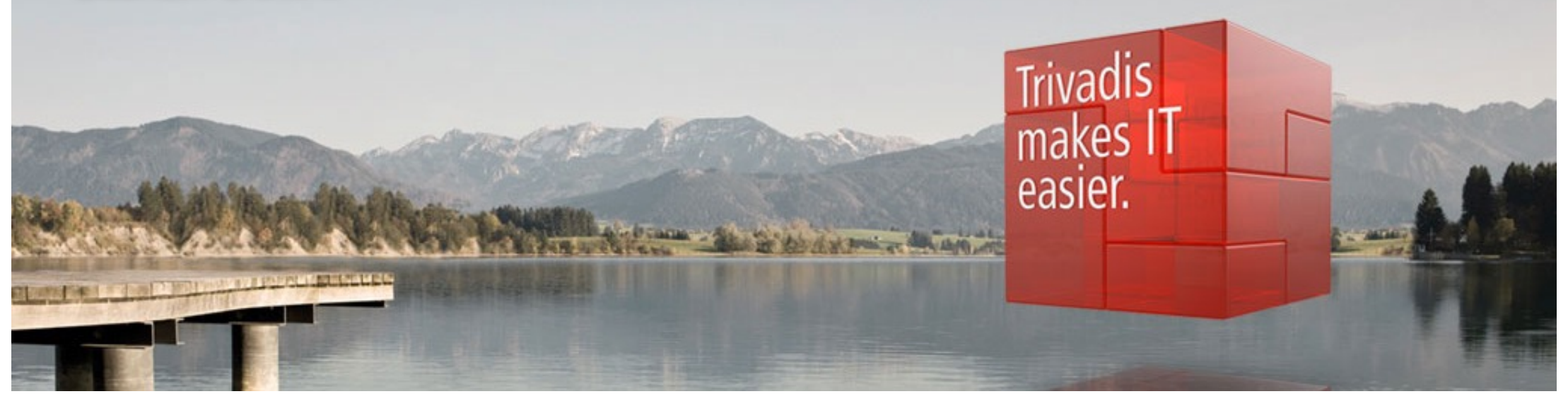

BASEL • BERN • BRUGG • DÜSSELDORF • FRANKFURT A.M. • FREIBURG I.BR. • GENF HAMBURG • KOPENHAGEN • LAUSANNE • MÜNCHEN • STUTTGART • WIEN • ZÜRICH

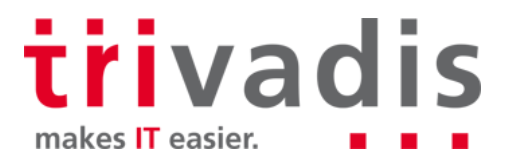

#### Unser Unternehmen.

Trivadis ist führend bei der IT-Beratung, der Systemintegration, dem Solution Engineering und der Erbringung von IT-Services mit Fokussierung auf ORACLE und Microsoft -Technologien in der Schweiz, Deutschland, Österreich und Dänemark. Trivadis erbringt ihre Leistungen aus den strategischen Geschäftsfeldern:

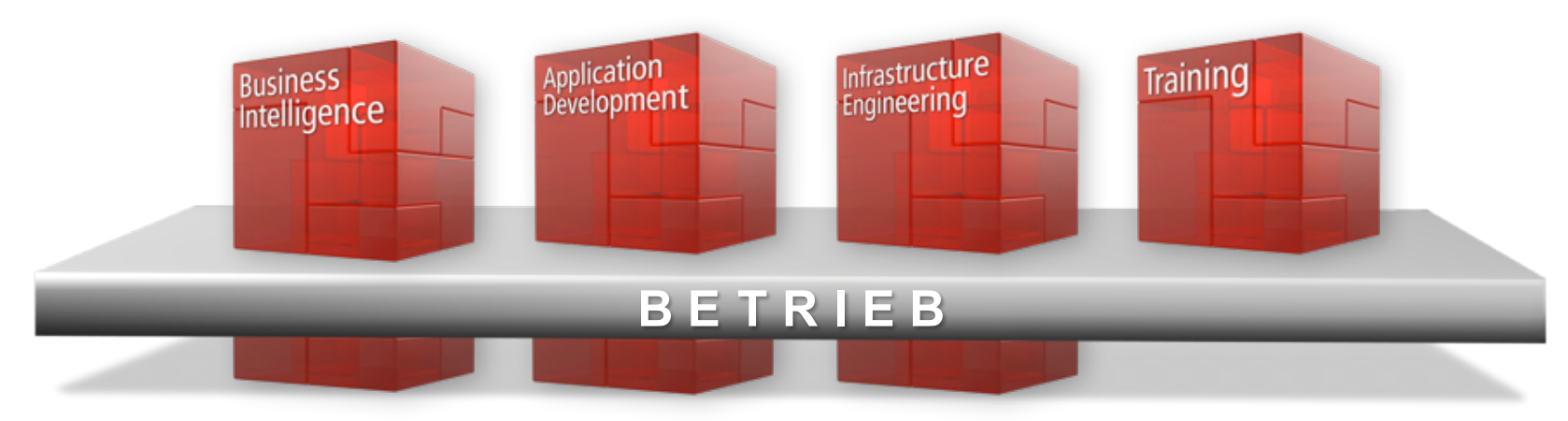

Trivadis Services übernimmt den korrespondierenden Betrieb Ihrer IT Systeme.

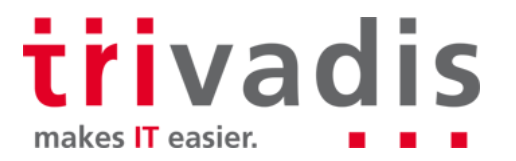

## Mit über 600 IT- und Fachexperten bei Ihnen vor Ort.

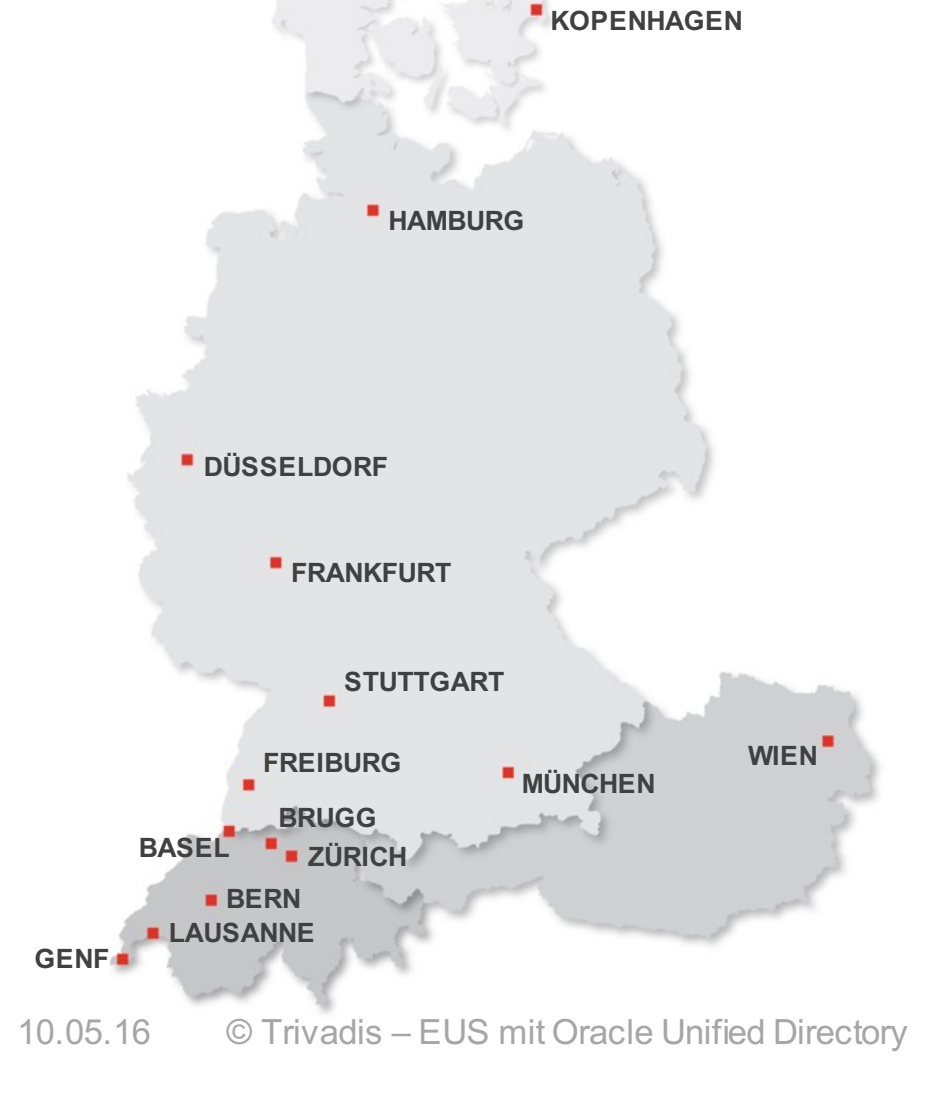

3

- 14 Trivadis Niederlassungen mit über 600 Mitarbeitenden.
- Über 200 Service Level Agreements.
- Mehr als 4'000 Trainingsteilnehmer.
- Forschungs- und Entwicklungsbudget: CHF 5.0 Mio.
- Finanziell unabhängig und nachhaltig profitabel.
- Erfahrung aus mehr als 1'900 Projekten pro Jahr bei über 800 Kunden.

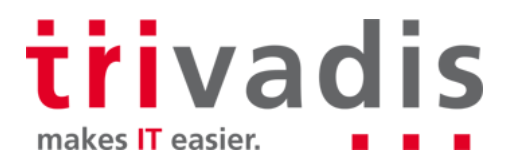

## **Technik allein bringt Sie nicht weiter.** Man muss wissen, wie man sie richtig nutzt.

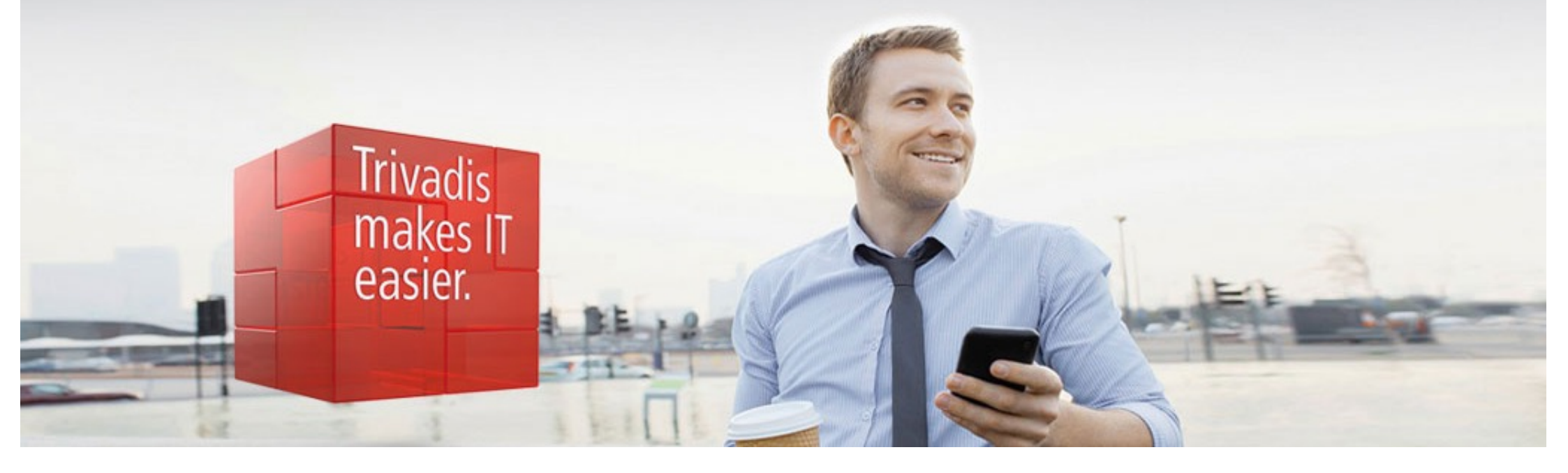

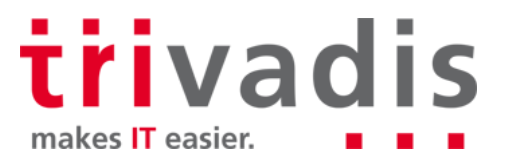

## Stefan Oehrli

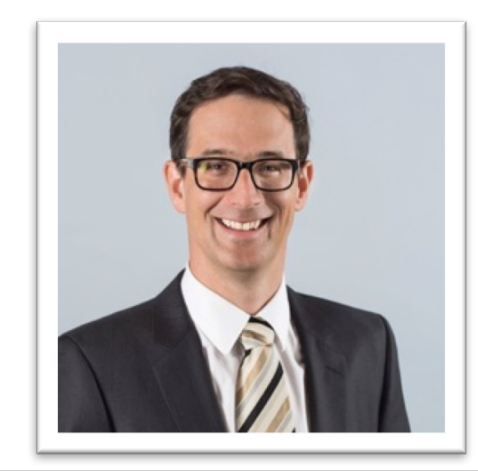

#### Solution Manager BDS SEC

- Seit 1997 IT-Bereich tätig
- Seit 2008 bei der Trivadis AG
- Seit 2010 Disziplin Manager SEC INFR
- Seit 2014 Solution Manager BDS Security

#### IT Erfahrung

- DB Administration und DB Security Lösungen
- Administration komplexer, heterogenen Umgebungen
- Datenbank Teamleiter

#### **Spezialgebiet**

- Datenbank Sicherheit Security und Betrieb
- Security Konzepte
- Security Reviews
- Oracle Backup & Recovery

#### Skills

- Backup & Recovery
- Oracle Advanced Security
- Oracle AVDF und DB Vault
- Oracle Directory Services
- Team / Projekt Management

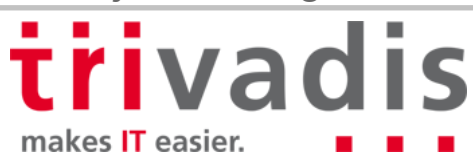

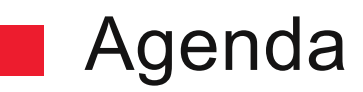

- 1. Enterprise User Security in a Nutshell
- 2. Überblick über Oracle Unified Directory
- 3. Aufbau der Infrastruktur
- 4. Konfiguration von OUD, AD, DB und EUS
- 5. Fallstricke und Problembehandlung
- 6. Schlussfolgerungen

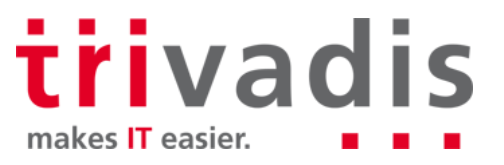

## Enterprise User Security in a Nutshell

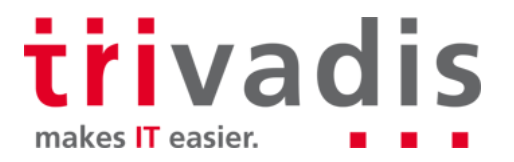

### Enterprise User Security

Zentrales Verzeichnis der Datenbanken, Benutzer und Berechtigungen

- LDAP-kompatibles Verzeichnis
- Vereinfachte Administration durch Zentralisierung
  - Ein Ort zum Verwalten der Benutzern, Gruppen, Rollen und Berechtigungen. D.h.
     Änderung des Aufgabenbereichs von Benutzer X erfordert nur eine Anpassung der Benutzerrolle im Verzeichnis
  - Single point of authentication
- Oracle Database Enterprise Edition Feature
  - Zusätzliche Lizenz für das Oracle Verzeichnis ist erforderlich

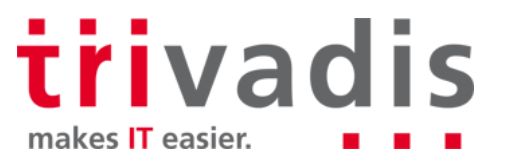

#### Enterprise User Security – Verzeichnisse

- Unterstützte Verzeichnisse für die EUS-Implementierungen
  - Oracle Internet Directory (OID)
  - Oracle Unified Directory (OUD)
  - Oracle Virtual Directory (OVD)
- Integration bestehender Verzeichnisse durch DIP, Proxys, Virtualisierung etc.
  - Microsoft Active Directory
  - Novell eDirectory
  - Oracle Server Enterprise Edition

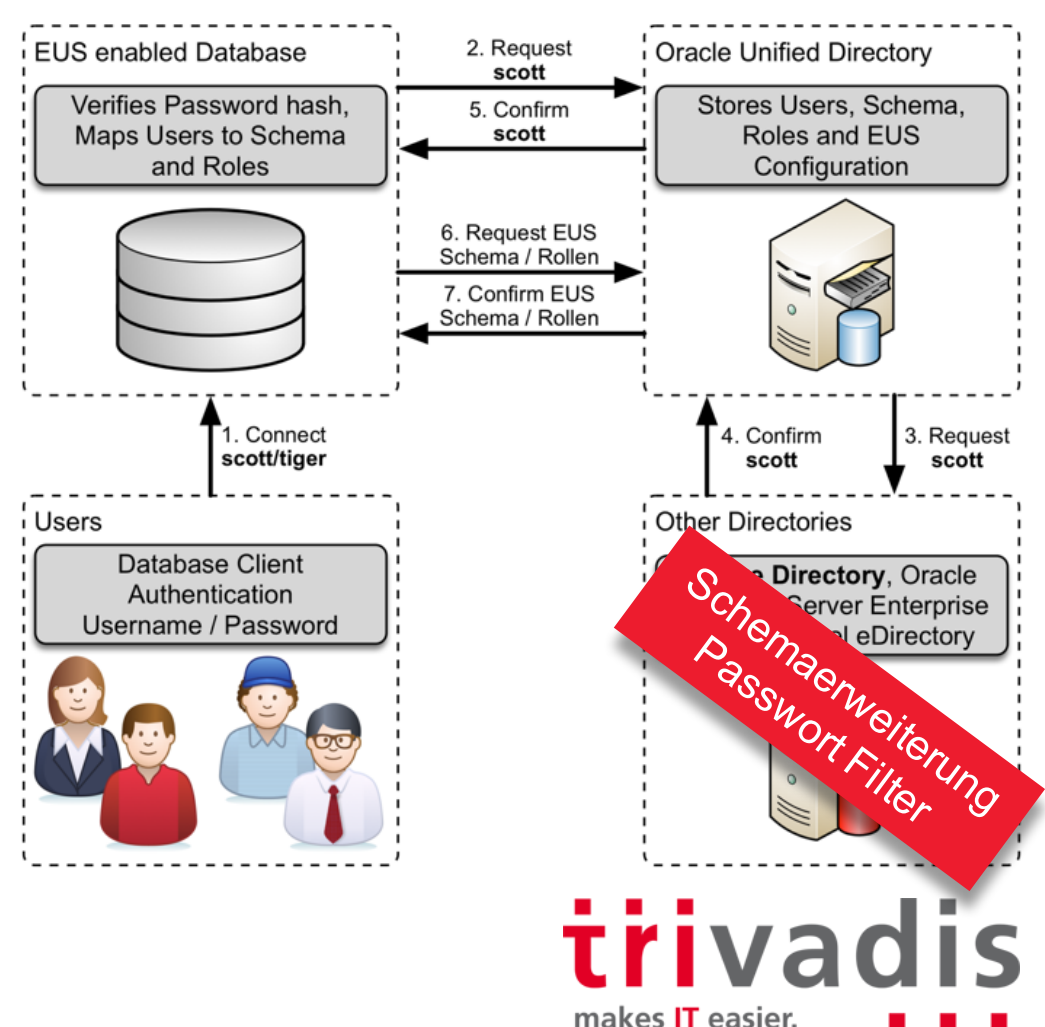

## Enterprise User Security – Authentifizierungsmethoden

#### Password Authentifizierung

- Benutzer behält aktuelle Authentifizierungsmethode
- Erfordert die gesonderte Authentifizierung für jede Datenbankverbindung
- Oracle Password Filter DLL für Active Directory
- SSL Authentifizierung
  - Starke Authentifizierung über SSL
  - Unterstütz SSO mit SSL erfordert dafür eine PKI Infrastruktur
  - Kerberos Authentifizierung
  - Starke Authentifizierung durch Kerberos Tickets (Version 5)
  - Unterstütz SSO mit Kerberos

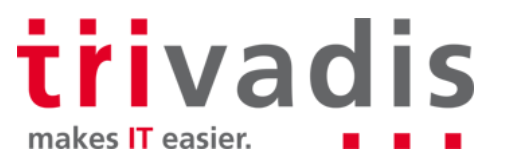

#### Enterprise User Security – Database Schemas

Globales privates Schema

- 1:1 Schema Zuweisung im Verzeichnis
- Jeder Benutzer hat sein eigenes Schema in der Datenbank

CREATE USER soe IDENTIFIED GLOBALLY AS 'cn=soe, cn=Users, dc=tvd, dc=ch

Globales Shared Schema

- Gemeinsames Schema in der Datenbank
- Verzeichnis Benutzer werden einem globalen shared Schema zugewiesen

CREATE USER employees IDENTIFIED GLOBALLY;

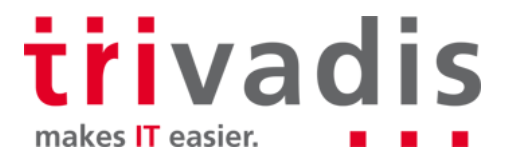

## Überblick über Oracle Unified Directory

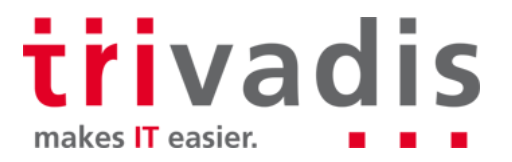

#### Oracle Unified Directory

- Das Andere Oracle Directory …☺
- OUD ist das neuste der drei Oracle LDAP Verzeichnisse und basiert auf OpenDS
  - Voll LDAPv3 konformer Verzeichnis Server
  - Proxy Server e.g. Integration von OUD und MS Active Directory
  - Replication Server
  - Java basiertes Verzeichnis
  - in Java und dadurch Unterstützung für verschiedene Plattformen
  - Performant sowie effiziente Datenspeicherung
  - Embedded Berkley DB

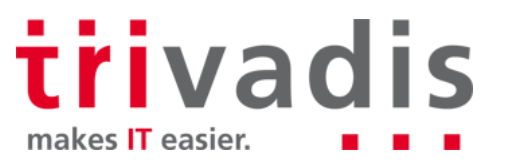

#### Oracle Unified Directory

Horizontale Skalierung im Vergleich zu monolithischen Skalierbarkeit für OID

- hinzufügen von weiteren Instanzen mit add more instances mit Datenpartition und globalen Indizes f
  ür Performance und Skalierbarkeit auf Standard-Hardware
- Oracle Unified Directory ist Teil der Oracle Directory Service Plus Lizenz
  - OUD Oracle Unified Directory
  - ODSEE Oracle Directory Server Enterprise Edition (formerly Sun Directory Server Enterprise Edition)
  - OID Oracle Internet Directory
  - OVD Oracle Virtual Directory

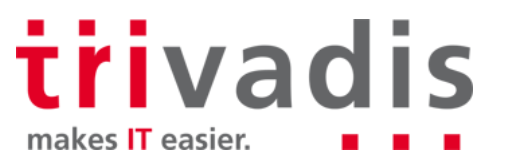

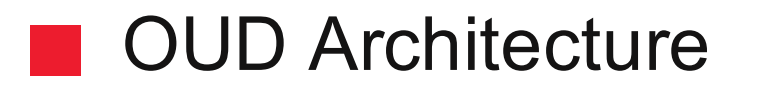

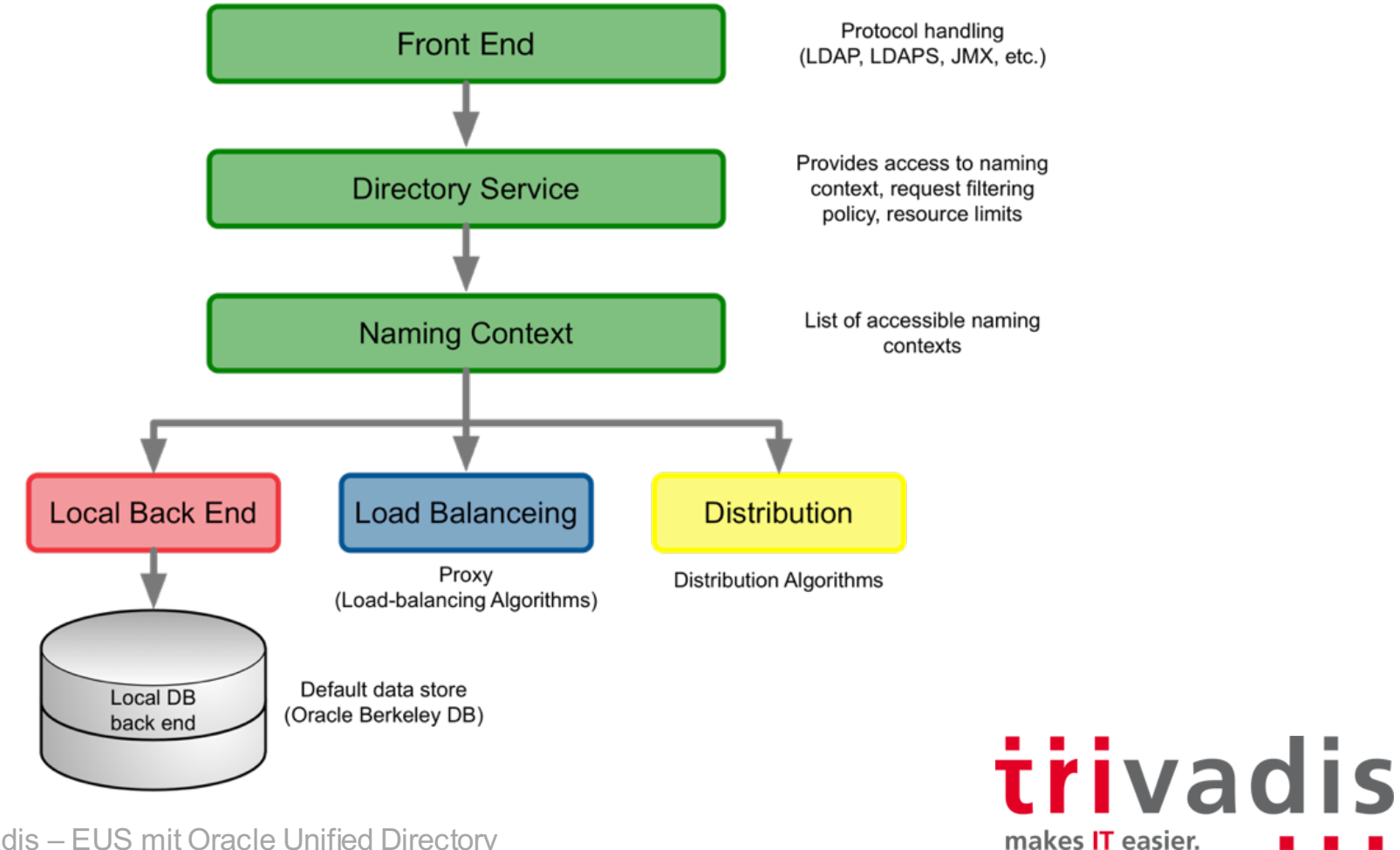

### OUD und OID, die Unterschiede...

#### OID

- Vertikale Skalierbarkeit
- Benötigt eine Oracle Datenbank
- | Teilweise in Pl/SQL, Java und C
- Lizenzfrei für Oracle Names

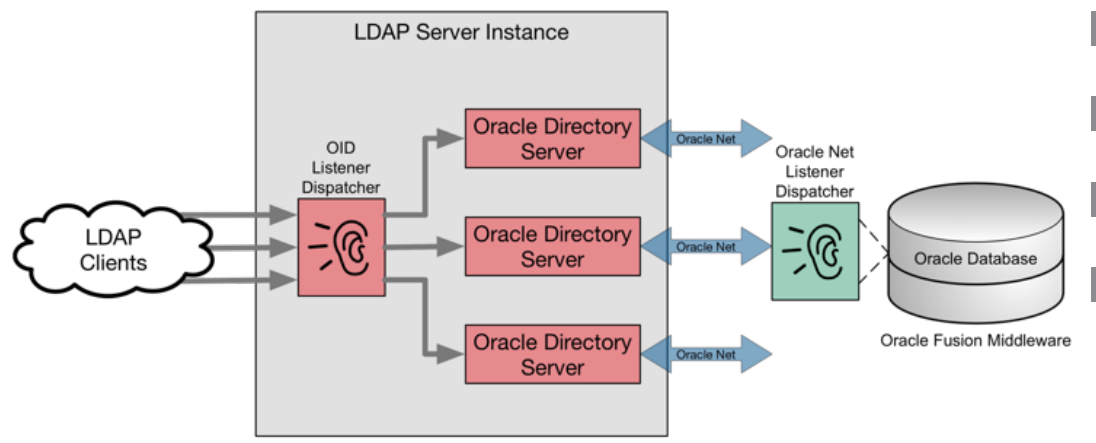

#### OUD

- Keine separate Datenbank
- Geringer Platzbedarf
  - Installation, nur der OUD Binaries
  - Einfache Dimensionierung
- Horizontale und Vertikale Skalierbarkeit
- All-Java Solution
- Berkeley Java DB zur Datenspeicherung
- Benötigt immer die Oracle Directory Server Plus Lizenz

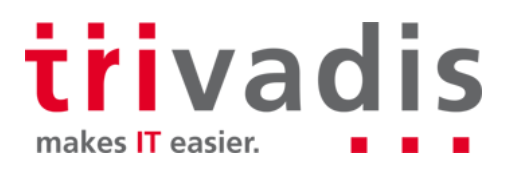

## OUD Best Practice

Dimensionierung abhängig vom Anwendungsfall und der Verzeichnisdaten

- Dedizierter Sizing Guide f
  ür OUD Servers mit +5Mio Eintr
  äge
- Mehrere CPU's bei hoher Last wird empfohlen
- Installation nach OFA Standard
  - Middleware Home / OUD Binaries
  - OUD Instance Home, nicht nur AINST1
- ODSM zur Überwachung und Administration
  - Benötigt WLS Installation
  - Überwachung mit cn=Monitor oder OEM Plug-In

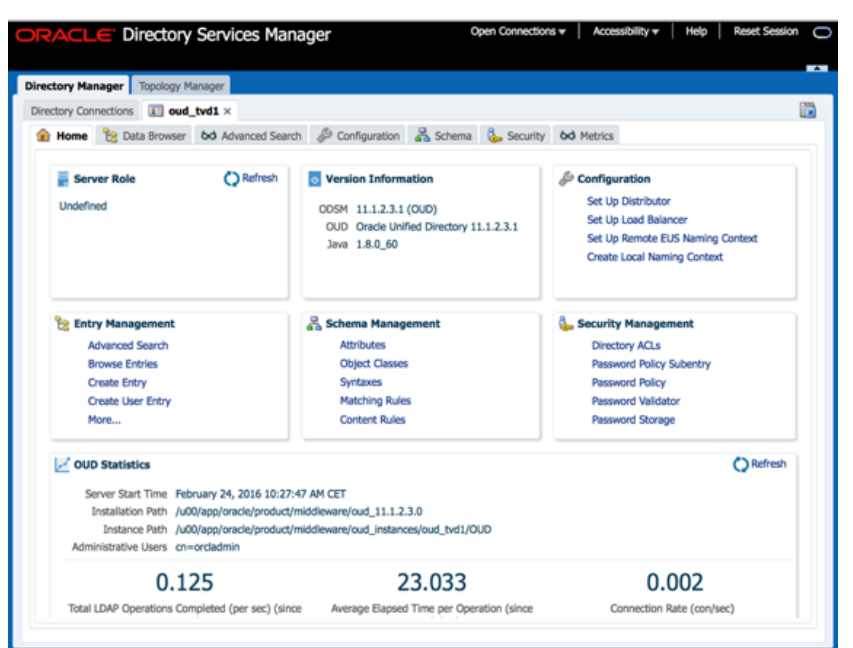

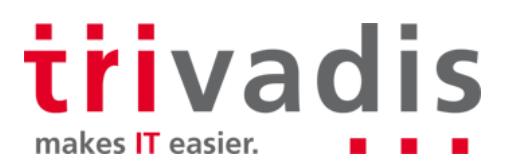

## Aufbau der Infrastruktur

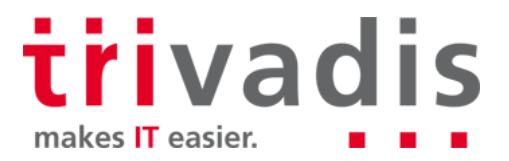

#### Aufbau der Infrastruktur – Software

- System Anforderungen Oracle Fusion Middleware Supported System Configurations <a href="http://www.oracle.com/technetwork/middleware/ias/downloads/fusion-certification-100350.html">http://www.oracle.com/technetwork/middleware/ias/downloads/fusion-certification-100350.html</a>
- Bezug der Software von OTN
  - Oracle Unified Directory 11g Release 2 (11.1.2.3.0)
  - Oracle WebLogic Server 11g Release 1 (10.3.6)
  - Oracle Application Development Framework 11g Release 1 (11.1.1.9.0)
  - Aktuelle PSU's für OUD und WLS
  - Installation mit GUI oder CLI und Response Dateien
  - Test Installation auf einer Virtualbox mit 256M für die OUD Instanz

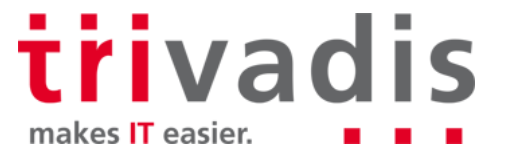

## Aufbau der Infrastruktur – Installation Verzeichnisse

| Umgebungsvariablen | Verzeichnisse                         |  |
|--------------------|---------------------------------------|--|
| ORACLE_BASE        | /u00/app/oracle                       |  |
| MIDDLEWARE_BASE    | \$ORACLE_BASE/product/middleware      |  |
| JAVA_BASE          | \$ORACLE_BASE/product/java            |  |
| JAVA_HOME          | \$JAVA_BASE/jdk1.7.0_79               |  |
| OUD_ORACLE_HOME    | \$MIDDLEWARE_BASE/oud_11.1.2.3.0      |  |
| INSTANCE_NAME      | oud_instances/oud_eus_ad              |  |
| ORACLE_HOME        | \$MIDDLEWARE_BASE/\$INSTANCE_NAME/OUD |  |

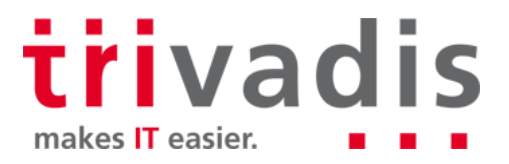

#### Aufbau der Infrastruktur – Installation

- Follow OUD Dokumentation
  - Installing Oracle Unified Directory
- Java Installation
  - Dediziertes Java für OUD
- OUD Software Installation

runInstaller -jreLoc \$JAVA\_HOME

Installation des aktuellen OUD PSU 22675286 vom April 2016

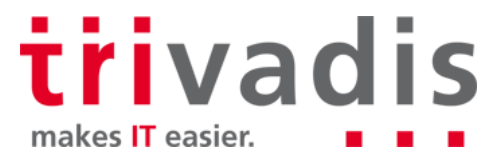

#### Aufbau der Infrastruktur – Installation ODSM

Weblogic Installation

java -d64 -Xmx1024M -jar wls1036 generic.jar

Installation des aktuellen WLS PSU 22505423 vom April 2016

ADF Installation

runInstaller -jreLoc \$JAVA\_HOME

ODSM Configuration

\$MIDDLEWARE BASE/oracle\_common/common/bin/config.sh

trivadis makes IT easier.

## Konfiguration von OUD, AD, DB und EUS

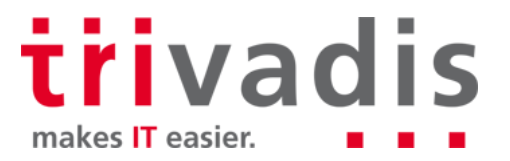

### Konfiguration – Active Directory (1)

Schemaerweiterung für das Password Filter Plugin (OIDPWDCN.DLL)

cd \$OUD\_ORACLE\_HOME/config/EUS/ActiveDirectory
\$JAVA\_HOME/bin/java ExtendAD -h <AD Server> -D <AD Admin> \
-w <PWD> -AD "dc=postgasse,dc=org" -commonattr

Kopieren des Passwort Filter Plugin auf dem AD Server

Anpassen der Registry mit Regedit und Neustart von Active Directory

HKEY\_LOCAL\_MACHINE\SYSTEM\CurrentControlSet\Control\Lsa\Notification

trivadis makes IT easier.

#### Konfiguration – Active Directory (2)

Anonymous Bind auf dem Active Directory Server zulassen

Passwort eines AD Benutzers ändern und mit LDAP Search Plug-In prüfen

ldapsearch -h <AD Server> -D <AD User> -w <PWD> \
-b cn=users,dc=postgasse,dc=org "cn=Stefan Oehrli" orclCommonAttribute
dn: CN=Stefan Oehrli,CN=Users,DC=postgasse,DC=org
orclCommonAttribute: {SHA}opzeovd4xPkv8sUADE11XnvmUfQ=

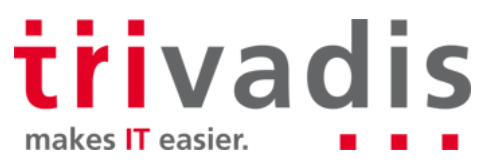

#### Konfiguration – OUD Proxy Setup

Erstellen des OUD AD Proxys

export INSTANCE\_NAME=oud\_instances/oud\_eus\_ad
\$OUD\_ORACLE\_HOME/oud-proxy-setup

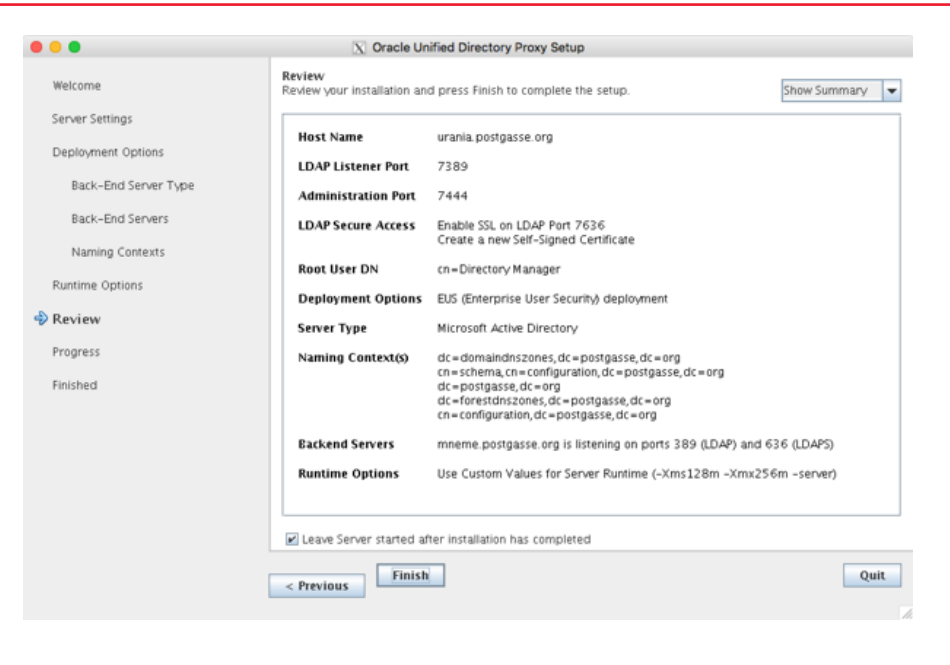

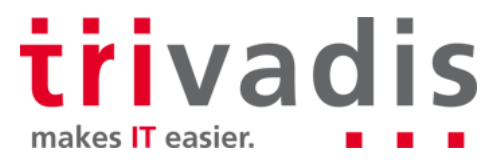

#### Konfiguration – OUD Workflow Elemente

#### Erstellen eines Workflow Elementes für den Zugriff auf AD

```
dsconfig set-workflow-element-prop --element-name proxy-we1 \
```

```
--set remote-root-dn:cn=oudproxy,cn=users,dc=postgasse,dc=org -j ./pwd.txt \
```

--set remote-root-password:<PWD> -h <OUD Host> -p 7444 -D <OUD Admin> -X -n

#### Erstellen von Exclude Regeln im Workflow

```
dsconfig set-workflow-element-prop --element-name proxy-we1 -h <OUD Host> -p 7444 \
--add exclude-list:cn=<OUD Admin> -D <OUD Admin> \
--add exclude-list:cn=oraclecontext,dc=postgasse,dc=org \
--set remote-ldap-server-bind-dn:cn=oudproxy,cn=users,dc=postgasse,dc=org \
--set remote-ldap-server-bind-password:TVD04manager -j./pwd.txt -X -n \
```

Zusätzliches Storage Schema mit einem reversiblen Algorithmus z.B AES

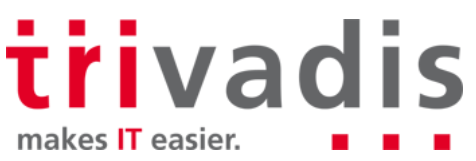

### Konfiguration – Datenbank (1)

Festlegen des LDAP Verzeichnisse mit **netca** oder direkt in **ldap.ora** 

```
DIRECTORY_SERVERS=urania.postgasse.org:7389:7636
DEFAULT_ADMIN_CONTEXT = "dc=postgasse,dc=org"
DIRECTORY_SERVER_TYPE = OID
```

Registrierung der Datenbank im Verzeichnis mit dbca (CLI oder GUI)

- Kann zu Problemen mit nicht Standard Listener Ports führen

Anpassen der Initialisierungsparameter durch dbca

| ldap_ | _directory_ | access  | string | PASSWORD |
|-------|-------------|---------|--------|----------|
| ldap_ | _directory_ | sysauth | string | NO       |

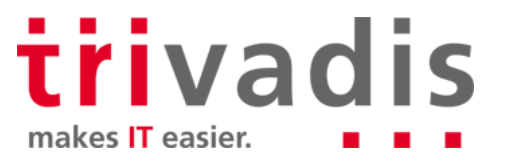

### Konfiguration – Datenbank (2)

Oracle Wallet für die LDAP Credentials

- dbca erstellt ein ein neues Oracle Wallet unter WALLET\_LOCATION
- WALLET\_LOCATION wird bei Container Datenbanken nicht unterstützt

```
WALLET_LOCATION =
  (SOURCE =
    (METHOD = File)
    (METHOD_DATA = (DIRECTORY = /u00/app/oracle/admin/$ORACLE_SID/wallet)))
```

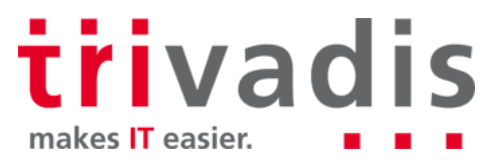

## Konfiguration – Enterprise User Security (1)

Erstellen eines globalen Benutzers oder Schemas IDENTIFIED GLOBALLY

ALTER USER clark IDENTIFIED GLOBALLY AS 'cn=clark,cn=Users,dc=postgasse,dc=org'; CREATE USER employee IDENTIFIED GLOBALLY;

Festlegen des Schema / Rolen Mapping für EUS

- Enterprise Manager Cloud Control
- eusm command line utility MOS Note 1085065.1

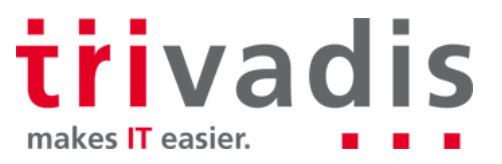

## Konfiguration – Enterprise User Security (2)

Mapping zu einem global shared Schema

```
eusm createMapping database_name="TDB11A" realm_dn="dc=postgasse,dc=org"\
    map_type="SUBTREE" map_dn="CN=Users,dc=postgasse,dc=org" \
    schema="eus_user" ldap_host=<OUD Host> ldap_port=7389 \
    ldap user dn=<OUD Admin> ldap user password=<PWD>
```

Erstellen einer Enterprise Rolle

```
eusm createRole enterprise_role="Employees" \
    domain_name="OracleDefaultDomain" realm_dn="dc=postgasse,dc=org" \
    ldap_host=<OUD Host> ldap_port=7389 \
    ldap_user_dn=<OUD Admin> ldap_user_password=<PWD>
```

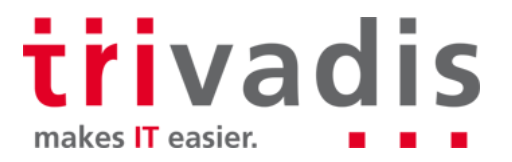

#### Konfiguration – Enterprise User Security (3)

Enterprise Rolle einer globale Rolle zuweisen

eusm addGlobalRole enterprise\_role="Employees" ldap\_host=<OUD Host> \
 ldap\_port=7389 domain\_name="OracleDefaultDomain" \
 realm\_dn="dc=postgasse,dc=org" database\_name="TDB11A" \
 global\_role="employees" dbuser="system" dbuser\_password="manager" \
 dbconnect\_string="urania:1521:\$ORACLE\_SID" \
 ldap\_user\_dn=<OUD Admin> ldap\_user\_password=<PWD>

Erstellen einer Enterprise Rolle

```
eusm createRole enterprise_role="Employees" ldap_user_dn=<OUD Admin> \
domain_name="OracleDefaultDomain" realm_dn="dc=postgasse,dc=org" \
ldap_host=<OUD Host> ldap_port=7389 ldap_user_password=<PWD>
```

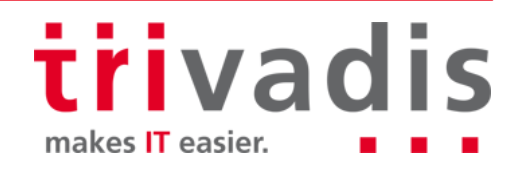

### Konfiguration – Enterprise User Security (4)

Enterprise Rolle einem Benutzer zuweisen

```
eusm grantRole enterprise_role="Employees" \
    domain_name="OracleDefaultDomain" realm_dn="dc=postgasse,dc=org" \
    user_dn="CN=Stefan Oehrli,CN=Users,DC=postgasse,DC=org" \
    ldap_host=<OUD Host> ldap_port=7389 \
    ldap_user_dn=<OUD Admin> ldap_user_password=<PWD>
```

Weitere Informationen zu eusm in der MOS Note <u>1085065.1</u> oder vom CLI

eusm help <option>
eusm <option> -help

trivadis makes IT easier.

#### Konfiguration – Benutzer

Information über EUS im **userenv** Context

- Funktion sys\_context
- Trivadis TVD-BasEnv Script sousrinf
- MOS-Note <u>1447631.1</u> How to get the name of Enterprise User in V\$SESSION?

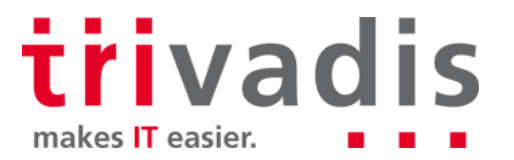

## Fallstricke und Problembehandlung

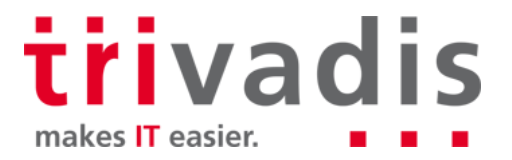

### Fallstricke und Problembehandlung (1)

- Security Vulnerabilitäten helfen nicht AD, EUS und OUD zu vereinfachen
- Bug 19285025 LDAP Client und dbms\_Idap
  - Betrifft Clients, OUD und Datenbank
- Poodle SSL Vulnerability
  - MOS-Note 1935500.1 SSL Poodle Vulnerability (CVE-2014-3566)
  - MOS-Note <u>1950331.1</u> CVE-2014-3566 Instructions to Mitigate the SSL v3.0 Vulnerability (aka "Poodle Attack") in Oracle Unified Directory
  - MOS-Note <u>1938502.1</u> CVE-2014-3566 Poodle Vulnerability and SSL\_VERSION Parameter Setting
  - Anpassen von orclCommonNicknameAttribute (uid versus samAccountName)
  - MOS-Note 1570893.1 Active Directory As External Directory Not Working For EUS

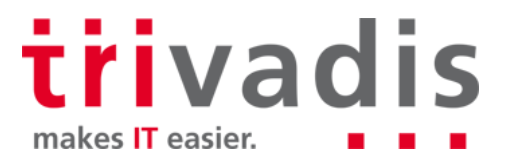

#### Fallstricke und Problembehandlung (2)

#### eusm 12c funktioniert nicht mit OUD

- Bug 21435061 Storage Schema for Password must be adjusted to support SASL
- SSL HANDSHAKE FAIL Fehler erfolgt bei ganz unterschiedlichen Problemen
  - Falsches oder fehlendes Oracle Wallet, inkorrekte LDAP Credentials in Wallet

```
mkstore -wrl . -viewEntry ORACLE.SECURITY.DN -viewEntry ORACLE.SECURITY.PASSWORD
Oracle Secret Store Tool : Version 12.1.0.1
Copyright (c) 2004, 2012, Oracle and/or its affiliates. All rights reserved.
Enter wallet password: xxxxx
ORACLE.SECURITY.DN = cn=TDB12B,cn=OracleContext,dc=trivadistraining,dc=com
ORACLE.SECURITY.PASSWORD = AEOnD@PvNBv0
```

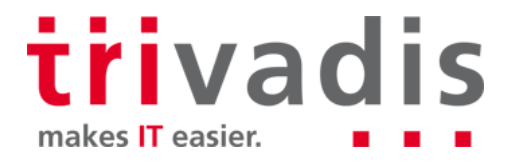

#### Fallstricke und Problembehandlung (3)

Anmeldefehler mit ORA-01017 oder ORA-28030

- MOS-Note 783502.1 EUS Authentication Fails With ORA-28030

ALTER SYSTEM SET EVENTS '28033 trace name context forever, level 9';

- Fehlerhafte Anmeldung ausführen

ALTER SYSTEM SET EVENTS '28033 trace name context off';

EUS und OUD Troubleshooting Guides

- MOS-Note <u>191137.1</u> Troubleshooting Enterprise User Security
- MOS-Note <u>398524.1</u> How to Debug Problems with Enterprise User Security
- OUD Log Dateien../OUD/logs/...

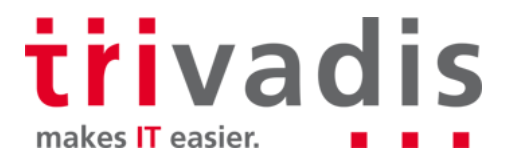

## Schlussfolgerungen

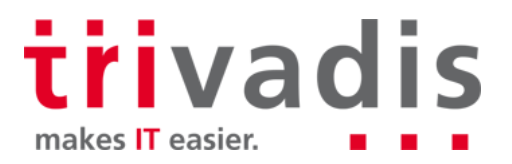

## Schlussfolgerungen

- EUS mit OUD ist einfacher als gedacht... ③
- Simple Architektur und einfache Installation für Basiskonfigurationen
  - Keine zusätzliche Oracle Datenbank, nur OUD und WLS für ODSM
- Einfache AD Integration durch OUD Proxy
- Die grosse Herausforderung bleibt das Konzept f
  ür die Verzeichnisstruktur
  - Wo liegen die Benutzer, Gruppen, Rollen
- Einfachere Problemsuche als mit OID
- Security Problem im speziellen SSL benötigen je nach Version Patchs und zusätzliche Konfigurationsschritte

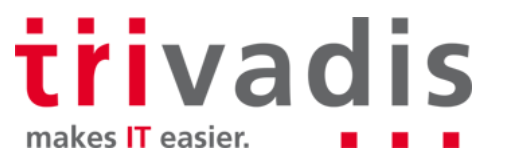

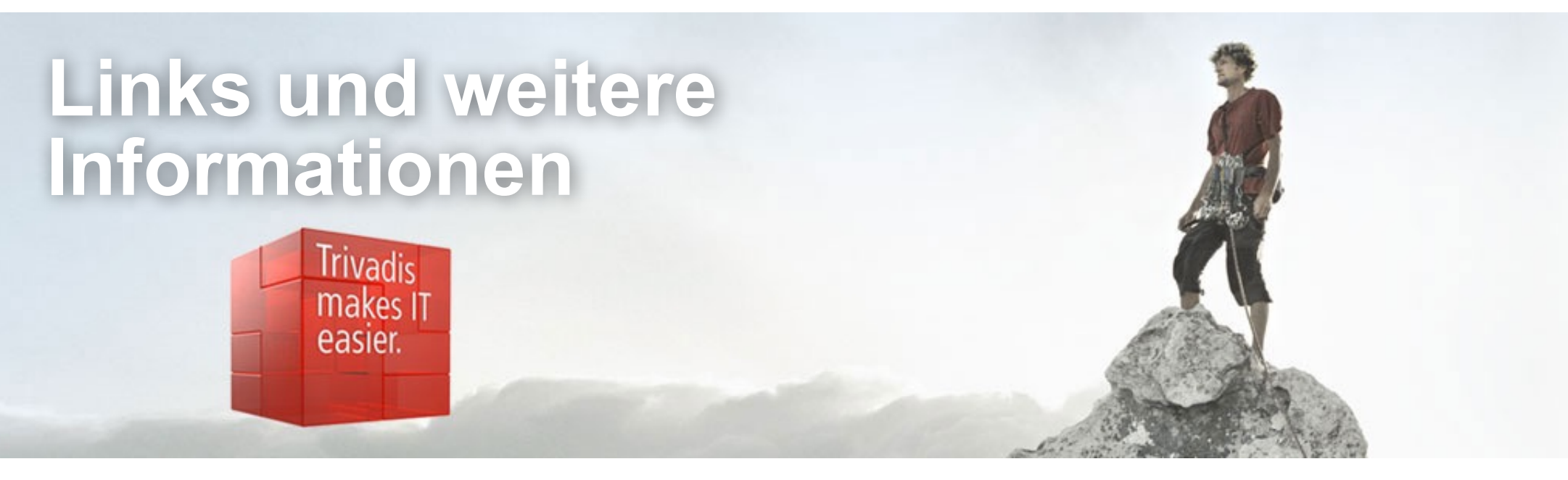

- MOS Note <u>1376365.1</u> Master Note For Enterprise User Security)
- MOS Note <u>1401023.1</u> Master Note for Oracle Unified Directory (OUD)
- MOS Note <u>1592446.1</u> Master Note for OUD-EUS integration
- OUD Documentation <u>https://docs.oracle.com/cd/E52734\_01/oud/docs.htm</u>
- OUD Related Blog Posts <u>http://www.oradba.ch/category/oud/</u>

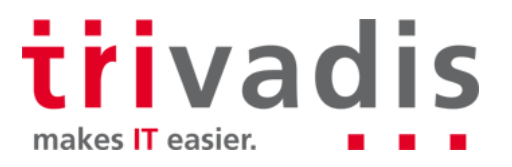

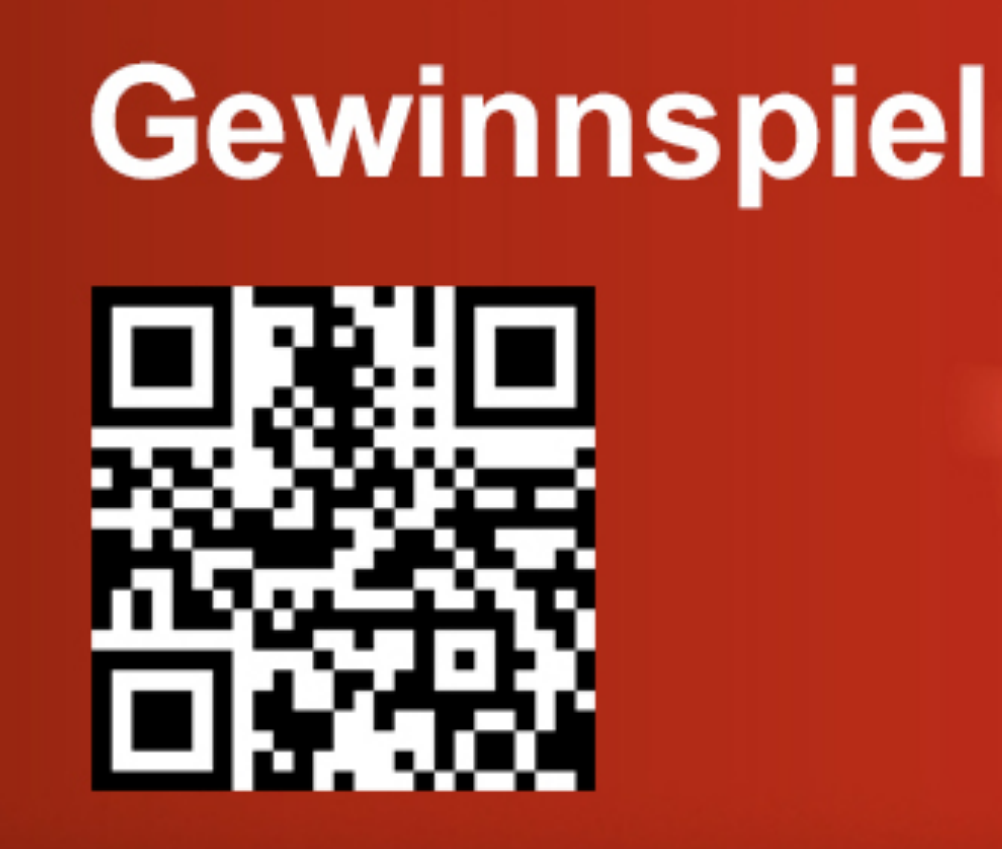

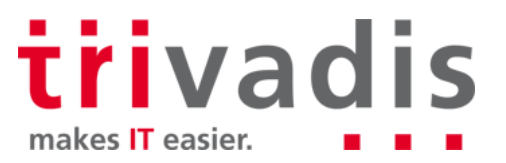

Stefan Oehrli Solution Manager / Trivadis Partner

Tel.: +41 58 459 55 55 stefan.oehrli@trivadis.com

43

http://www.trivadis.com/security http://www.oradba.ch \*\*\*\*\* Trivadis expert Team Security \*\*\*\*\*

Trivadis

makes IT

easier.

the set main an

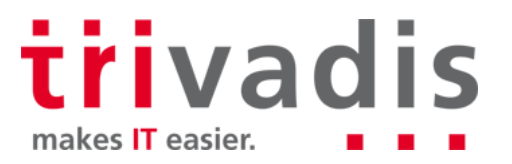